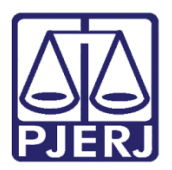

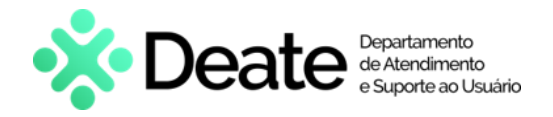

Dica de Sistema

# Diário da Justiça Eletrônico

GRERJ

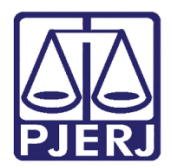

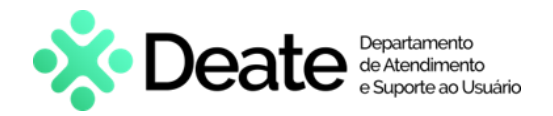

## **SUMÁRIO**

| 1. | Con  | no acessar                      | . 3 |
|----|------|---------------------------------|-----|
|    | 1.1  | Aquisição de Assinaturas        | .4  |
|    | 1.2  | Publicação de Matérias - Edital | .6  |
|    | 1.2. | .1 Matéria Judicial             | . 7 |
|    | 1.2. | .2 Matéria Extrajudicial        | .9  |
| 2. | Hist | tórico de Versões               | 13  |

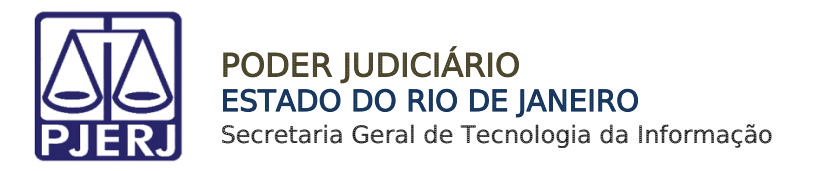

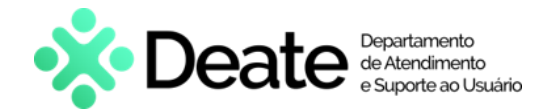

# Diário da Justiça Eletrônico

### 1. Como acessar

O sistema é acessado através da tela inicial do Portal do TJRJ - <u>https://portaltj.tjrj.jus.br/</u>. Para acessar o sistema **GRERJ Eletrônica**, na aba **Serviços** selecione a opção **GRERJ Eletrônica**.

| PODER JUDICIÁRIO<br>ESTADO DO RIO DE JANEIRO |                                                                           | Buscar no portal Q                    |
|----------------------------------------------|---------------------------------------------------------------------------|---------------------------------------|
| PÁGINA INICIAL V INSTITUCIONAL V             | CONSULTAS V SERVIÇOS V CORREGED                                           | DORIA EMERJ TRANSPARÊNCIA             |
| Cadastro de Pessoa Jurídica                  | Portal - Serviços de TI                                                   | Sistema de Votação Eletrônica - eVoto |
| Cálculo de Débitos Judiciais                 | Portal - Serviços Operacionais de Logística                               | Oficio Requisitório de Precatório     |
| Certidão Eletrônica de Distribuição Judicial | Processo Eletrônico                                                       |                                       |
| Certidões do 2º Grau                         | Processo Judicial Eletrônico (PJE)                                        |                                       |
| Depósito Judicial >                          | SEI - Processo administrativo eletrônico                                  |                                       |
| Dicas de Sistemas >                          | Sistema GRP                                                               |                                       |
| GRERJ Eletrônica                             | Serventias Habilitadas para Realizar o Cadastro Presencial                |                                       |
| Restituição - GRERJ Eletrônica               | Serventias Habilitadas para Utilizar o Mandado de<br>Pagamento Eletrónico |                                       |

Figura 1 - Acesso ao sistema GRERJ Eletrônica

A tela será atualizada apresentando a página inicial do sistema **GRERJ Eletrônica**. No menu localizado à esquerda estarão listadas as naturezas dos recolhimentos de GRERJ.

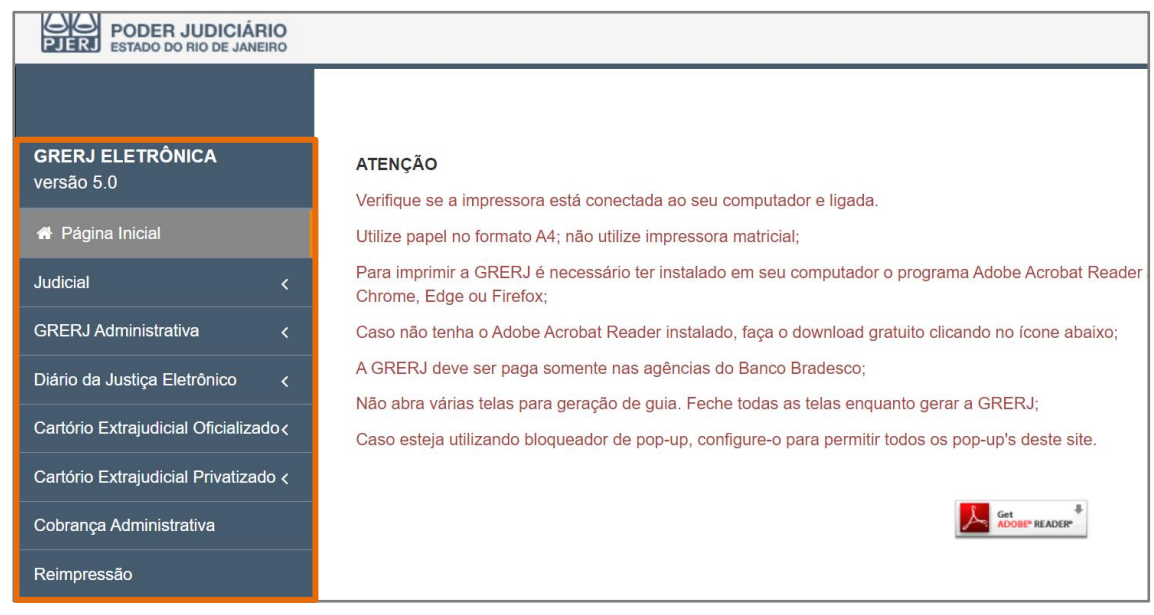

Figura 2 - Sistema GRERJ Eletrônica

Diário da Justiça Eletrônico

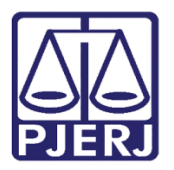

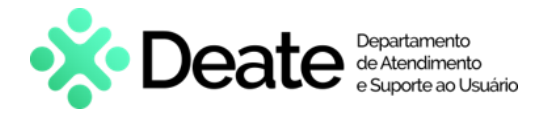

#### 1.1 Aquisição de Assinaturas

O interessado na aquisição mensal dos Diários da Justiça Eletrônico poderá criar uma GRERJ para recolhimento.

Para emitir uma **GRERJ** de Aquisição de Assinaturas, no menu à esquerda, selecione a opção **Diário de Justiça Eletrônico** e, em seguida, em **Aquisição de Assinaturas.** 

| GRERJ ELETRÔNICA<br>versão 5.0       |
|--------------------------------------|
| 🖀 Página Inicial                     |
| Judicial <                           |
| Diário da Justiça Eletrônico 🗸 🗸     |
| Aquisição de Assinaturas             |
| Publicação de Matérias -<br>Edital   |
| Cartório Extrajudicial Privatizado < |
| Cartório Extrajudicial Oficializado∢ |

Figura 3 - Opção Aquisição de Assinaturas

Preencha os campos CPF/CNPJ do responsável pelo recolhimento, Nome responsável pelo recolhimento e selecione Mês/Ano Referência das publicações que deseja adquirir. O campo Valor Total será preenchido automaticamente.

Confira os dados preenchidos e clique em Confirmar.

| AQUISIÇÕES - DJERJ                                        |                                        |          |           |
|-----------------------------------------------------------|----------------------------------------|----------|-----------|
| CPF ou CNPJ do responsável pelo<br>recolhimento:          | Nome do responsável pelo recolhimento: |          |           |
| Més/Ano Referência:<br>Selectone Valor Total:<br>R\$ 0,00 |                                        |          |           |
|                                                           |                                        |          |           |
|                                                           |                                        |          |           |
|                                                           |                                        | Cancelar | Confirmar |

Figura 4 - Aquisições - DJERJ.

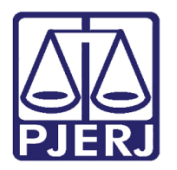

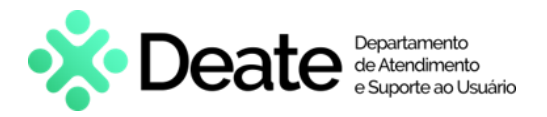

O sistema apresentará uma tela com o resumo da GRERJ Eletrônica.

| AQUISIÇÕES - DJERJ           |                   |  |
|------------------------------|-------------------|--|
|                              |                   |  |
| Número da GRERJ:             |                   |  |
| 4363400003091                |                   |  |
| CPF ou CNPJ do responsável p | elo recolhimento: |  |
| TESTE                        |                   |  |
| Mês/Ano Referência:          | Valor Total:      |  |
| 12/2023                      | R\$ 2.920,63      |  |
|                              |                   |  |

Figura 5 - Resumo da GRERJ.

Confira os dados preenchidos e selecione **Pagamento On-line** para realizar o pagamento ou **Impressão da GRERJ** para imprimir.

| Tipo de Recolhimento | Código de Receita/ Conta | Valor (R\$)            |
|----------------------|--------------------------|------------------------|
| Aquisições - DJERJ   | 2401-8                   | R\$ 2.920,63           |
|                      |                          | Total:<br>R\$ 2.920,63 |
|                      | 🏦 Pagame                 | ento On-Line           |

Figura 6 - Pagemento ou Impressão da GRERJ

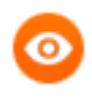

OBSERVAÇÃO: A GRERJ Eletrônica poderá ser paga pelo banco Bradesco ou banco digital NUBANK. Para realizar o pagamento on-line, é necessário possuir conta no banco.

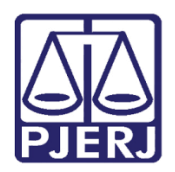

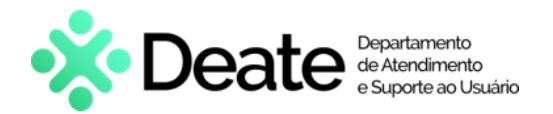

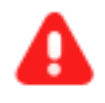

ATENÇÃO: Encontra-se em <u>desenvolvimento</u> pelo Tribunal de Justiça do Estado do Rio de Janeiro a opção de **pagamento das guias de GRERJ** Eletrônica via QR Code.

A implementação de um novo método de pagamento visa melhorar cada vez mais a experiência dos usuários.

### 1.2 Publicação de Matérias - Edital

Para emitir uma **GRERJ** de **Publicação de Matérias**, no menu à esquerda, selecione a opção **Diário de Justiça Eletrônico** e, em seguida, em **Publicação de Matérias**.

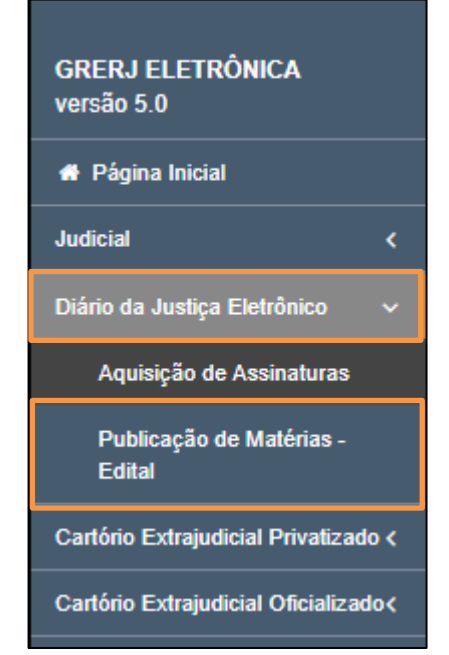

Figura 7 - Opção Publicação de Matérias - Edital.

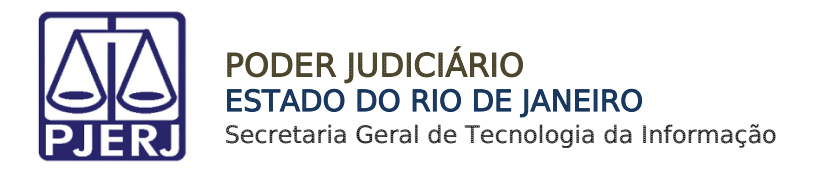

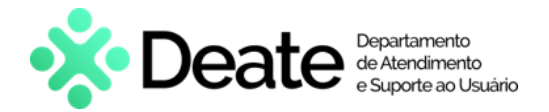

#### 1.2.1 Matéria Judicial

Em Publicação De Matérias preencha os campos CPF/CNPJ do responsável pelo recolhimento, Nome responsável pelo recolhimento e Identificador da matéria (N.º).

Para uma publicação de matéria judicial, será apresentado o campo **Processo**, onde deverá ser informado o processo correspondente à matéria que será publicada.

| PUBLICAÇÃO DE MATÉRIA                          | AS                                     |  |
|------------------------------------------------|----------------------------------------|--|
|                                                |                                        |  |
| CNPJ/ CPF do responsável pelo<br>recolhimento: | Nome do responsável pelo recolhimento: |  |
| Identificador da Matéria (N.º):<br>2972435     | Processo:                              |  |

Figura 8 - Publicação de Matérias.

O sistema preencherá automaticamente os campos Serventia, Comarca, Quantidade de Caracteres, Valor por Caractere e Valor Total. Confira os dados preenchidos e clique em Confirmar.

| Identificador da Matéria (N.º): | Processo:            |              |   |                      |
|---------------------------------|----------------------|--------------|---|----------------------|
| 2972435                         |                      |              |   |                      |
| Serventia:                      |                      |              |   |                      |
| MARICA JUI ESP CIV              |                      |              |   |                      |
|                                 |                      |              |   |                      |
| Comarca:                        |                      |              |   |                      |
| COMARCA DE MARICÁ               |                      |              |   |                      |
|                                 |                      |              |   |                      |
| Quantidade de Caracteres:       | Valor por Caractere: | Valor Total: |   |                      |
| 69                              | R\$ 0,59             | R\$ 40,71    |   |                      |
|                                 |                      |              |   |                      |
|                                 |                      |              |   |                      |
|                                 |                      |              |   |                      |
|                                 |                      |              |   |                      |
|                                 |                      |              | ( | Cancelar 🖺 Confirmar |

Figura 9 - Dados da Serventia e Confirmar

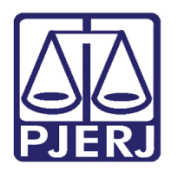

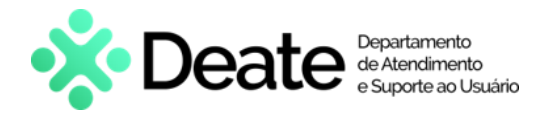

O sistema apresentará uma tela com o resumo da GRERJ Eletrônica.

| 4363400013072                       |             |             |              |                  |  |
|-------------------------------------|-------------|-------------|--------------|------------------|--|
| CNPJ/ CPF do responsável pelo recol | himento:    | Nome do res | sponsável pe | lo recolhimento: |  |
|                                     |             | TESTE       |              |                  |  |
| Identificador da Matéria (N.º):     | Processo:   |             |              |                  |  |
| 2972435                             |             |             |              |                  |  |
| Serventia:                          |             |             | Comarca:     |                  |  |
| 2745 MARICA JUI ESP CIV             |             |             | COMARC       | A DE MARICÁ      |  |
| Quantidade de Caracteres:           | Valor por C | aractere:   |              | Valor Total:     |  |
|                                     | R\$ 0.59    |             |              | R\$ 40.71        |  |

Figura 10 - Resumo da GRERJ.

Confira os dados preenchidos e selecione **Pagamento On-line** para realizar o pagamento ou **Impressão da GRERJ** para imprimir.

| Tipo de Recolhimento | Código de Receita/ Conta | Valor (R\$)  |
|----------------------|--------------------------|--------------|
| Publicação           | 2402-6                   | R\$ 40,71    |
|                      |                          | Total:       |
|                      | n Pagam                  | ento On-Line |

Figura 11 - Pagamento ou Impressão da GRERJ

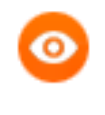

OBSERVAÇÃO: A GRERJ Eletrônica poderá ser paga pelo banco Bradesco ou banco digital NUBANK. Para realizar o pagamento on-line, é necessário possuir conta no banco.

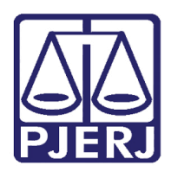

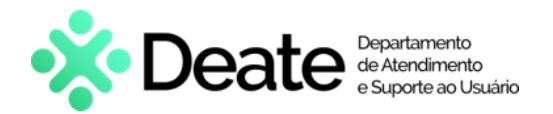

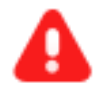

ATENÇÃO: Encontra-se em <u>desenvolvimento</u> pelo Tribunal de Justiça do Estado do Rio de Janeiro a opção de **pagamento das guias de GRERJ** Eletrônica via QR Code.

A implementação de um novo método de pagamento visa melhorar cada vez mais a experiência dos usuários.

#### 1.2.2 Matéria Extrajudicial

Caso seja Matéria Extrajudicial será apresentado o campo **Código da Serventia**, onde deve ser informado o código do órgão correspondente à matéria que será publicada.

Informe o Identificador da Matéria (Nº) e o Código da Serventia correspondentes. O sistema preenche automaticamente os campos Comarca, Quantidade de Caracteres, Valor por Caractere e Valor Total.

| CNPJ/ CPF do responsável pelo recolhimento: | Nome do responsável pelo recolhimento: |              |
|---------------------------------------------|----------------------------------------|--------------|
|                                             |                                        |              |
|                                             |                                        |              |
| Identificador da Matéria (N.º):             |                                        |              |
| 2972103                                     |                                        |              |
| Cádigo do Socientia:                        |                                        |              |
| 2745 Q MARICA JUI E                         | SP CIV                                 |              |
| Comarca:                                    |                                        |              |
| COMARCA DE MARICÁ                           |                                        |              |
| Quantidade de Caracteres:                   | Valor por Caractere:                   | Valor Total: |
| 407                                         | R\$ 0,59                               | R\$ 240,13   |

Figura 12 - Campo Código da serventia.

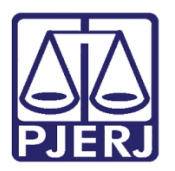

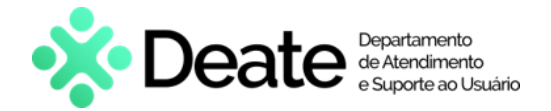

Caso não saiba o **Código do Serventia**, será possível pesquisá-lo clicando no ícone **a**.

| 207       |              |  |
|-----------|--------------|--|
| 2017      |              |  |
|           |              |  |
|           |              |  |
|           |              |  |
| Código da | a Serventia: |  |
| Código da | a Serventia: |  |

Figura 13 - Botão Pesquisar

Será exibida a tela **Cartórios Extrajudiciais Privatizados**. Em **Nome**, digite a descrição integral ou parcial do órgão desejado. O sistema retornará os resultados correspondentes. Selecione o órgão na lista apresentada e o campo **Código do Órgão** será preenchido com a opção selecionada.

| Nome:<br>m |                                                     |                    |  |
|------------|-----------------------------------------------------|--------------------|--|
| Código     | Nome                                                | Comarca            |  |
| 9519       | CAP 6 RCPN HOSPITAL<br>INTERMEDICA JACAREPAGUA LTDA | Comarca da Capital |  |
| 458        | CAPITAL OF DE NOTAS REG<br>CONTR MARITIMOS          | Comarca da Capital |  |
| 4714       | CAPITAL P. ATEND RCPN HOSP<br>GERAL DE BONSUCESSO   | Comarca da Capital |  |
| 747        | CAPITAL 01 OF DE REG DE TIT E<br>DOCUMENTOS         | Comarca da Capital |  |
| 734        | CAPITAL 01 OF DE REGISTRO DE<br>IMOVEIS             | Comarca da Capital |  |
| 748        | CAPITAL 02 OF DE REG DE TIT E<br>DOCUMENTOS         | Comarca da Capital |  |

Figura 14 – Janela Cartórios Extrajudiciais Privatizados.

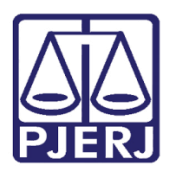

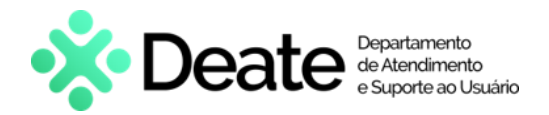

Confira os dados preenchidos e clique em Confirmar.

| CNPJ/ CPF do responsável pelo recolhimento: | Nome do responsável pelo recolhimento: |              |                      |
|---------------------------------------------|----------------------------------------|--------------|----------------------|
|                                             |                                        |              |                      |
|                                             |                                        |              |                      |
| Identificador da Matéria (N.º):             |                                        |              |                      |
| 2972103                                     |                                        |              |                      |
| Código da Serventia: Serventia:             |                                        |              |                      |
| 2745 Q MARICA JUI E                         | SP CIV                                 |              |                      |
|                                             |                                        |              |                      |
| Comarca:                                    |                                        |              |                      |
| COMARCA DE MARICA                           |                                        |              |                      |
| Quantidade de Caracteres:                   | Valor por Caractere:                   | Valor Total: |                      |
| 407                                         | R\$ 0,59                               | R\$ 240,13   |                      |
|                                             |                                        |              |                      |
|                                             |                                        |              |                      |
|                                             |                                        |              |                      |
|                                             |                                        |              |                      |
|                                             |                                        |              | Cancelar 🖪 Confirmar |

Figura 15 - Botão Confirmar.

O sistema apresentará uma tela com o resumo da GRERJ Eletrônica.

| Número da GRERJ:                                        |                      |                             |  |
|---------------------------------------------------------|----------------------|-----------------------------|--|
| 4363400023053                                           |                      |                             |  |
| CNPJ/ CPF do responsável p                              | elo Nome do res      | ponsável pelo recolhimento: |  |
| recolhimento:                                           | TESTE                |                             |  |
|                                                         |                      |                             |  |
| Identificador da Matéria<br>(N.º):<br>297<br>Serventia: | Co                   | omarca:                     |  |
| 274: MARICA JUI ESF                                     | P CIV                | COMARCA DE MARICÁ           |  |
| Quantidade de Caracteres:                               | Valor por Caractere: | Valor Total:                |  |
|                                                         |                      |                             |  |

Figura 16 - Resumo da GRERJ.

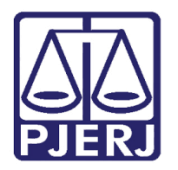

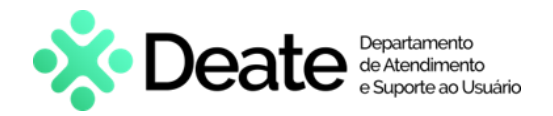

Confira os dados preenchidos e selecione **Pagamento On-line** para realizar o pagamento ou **Impressão da GRERJ** para imprimir.

| Tipo de Recolhimento | Código de Receita/ Conta | Valor (R\$)  |
|----------------------|--------------------------|--------------|
| Publicação           | 2402-6                   | R\$ 240,13   |
|                      |                          | Total:       |
|                      |                          | R\$ 240,13   |
|                      |                          |              |
|                      | <u>m</u> Pagam           | ento On-Line |

Figura 17 - Pagamento ou Impressão da GRERJ

OBSERVAÇÃO: A GRERJ Eletrônica poderá ser paga pelo banco Bradesco ou banco digital NUBANK. Para realizar o pagamento on-line, é necessário possuir conta no banco.

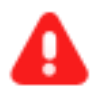

ATENÇÃO: Encontra-se em <u>desenvolvimento</u> pelo Tribunal de Justiça do Estado do Rio de Janeiro a opção de **pagamento das guias de GRERJ** Eletrônica via QR Code.

A implementação de um novo método de pagamento visa melhorar cada vez mais a experiência dos usuários.

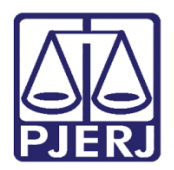

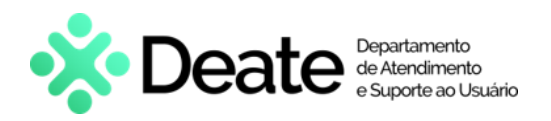

## 2. Histórico de Versões

| Versão | Data       | Descrição da alteração        | Responsável                       |
|--------|------------|-------------------------------|-----------------------------------|
| 1.0    | 24/05/2016 | Elaboração do manual          | Marcelo Sampaio                   |
| 1.0    | 24/05/2016 | Revisão do Template           | Mariana Miranda / Ligia<br>Flores |
| 1.1    | 04/12/2023 | Atualização de Conteúdo       | Matheus Rezende                   |
| 1.1    | 05/12/2023 | Revisão Ortográfica/Template. | Gabriel Lugon                     |
| 1.1    | 11/12/2023 | Aprovação do Documento        |                                   |